#### Samsara Driver App: Firmware 47.6.6124 or Higher

## Driver App Assignments Page

The new driver Assignments page replaces the existing vehicle and trailer selection workflow. It is easier for drivers to understand and manage their current assignments.

Important note Hazardous Material and Placarding information is not part of this change.

#### Summary

**City Drivers**: Equipment and Manifest information will be prepopulated in the driver app. **Road /UE Drivers**: Equipment and TP2 information will be prepopulated in the driver app.

The following pages serve as guide to the new changes to assignments.

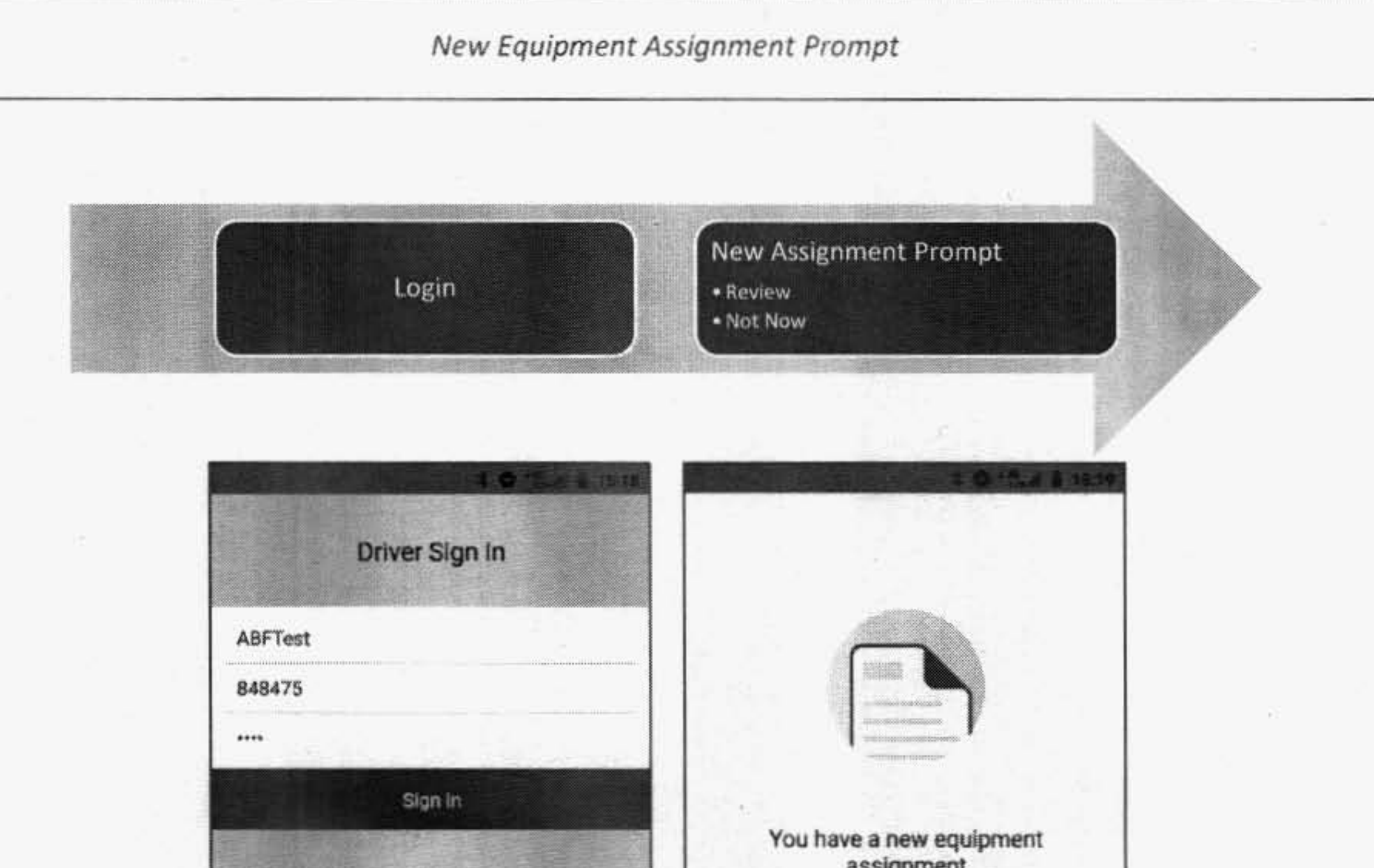

assignment Ask your fleet manager for your login info. Review equipment and shipping IDs to add them to your current log. 5 1 2 3 6 78 4 9 0 t y u q w e 1 1 0 p ĸ d a n Review n m  $\otimes$ Q z D С Not now 7123

**Review New Equipment Assignments** 

| Cancel Review Assignm          | -        |   | Cancel Review Assignme |           | John Doe                                                            |               |
|--------------------------------|----------|---|------------------------|-----------|---------------------------------------------------------------------|---------------|
| Vehicle                        |          |   | Vehicle                |           | Off Duty (84:25)                                                    | ,             |
| 17657<br>Trailers              | 0        |   | 17657 O                |           | Vehicle 17657<br>Trailers 10011, 10012, 70011<br>Shopping IOs. 1337 | ,             |
| 10011                          | 0        |   | 10011 0                |           |                                                                     |               |
| 10012                          | 0        |   | 10012                  |           | 0 8                                                                 | 1             |
| 70011                          | 0        |   | 70011                  |           |                                                                     |               |
| Shipping IDs                   |          |   | Shipping IDs           | 2 - C - C | E A                                                                 |               |
|                                |          |   | 1337 O                 |           | Documents:                                                          | Deriving Team |
| Access<br>This assignment is a | townest. | - | Accept (5)             |           | E top-bat                                                           |               |

Skip New Assignment

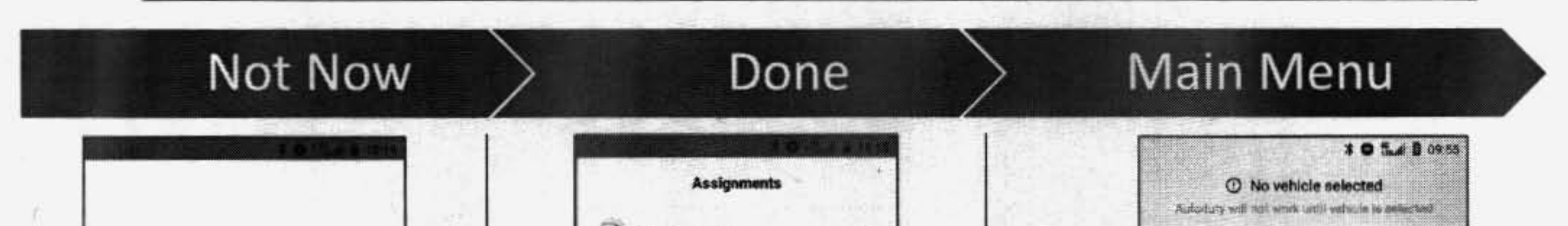

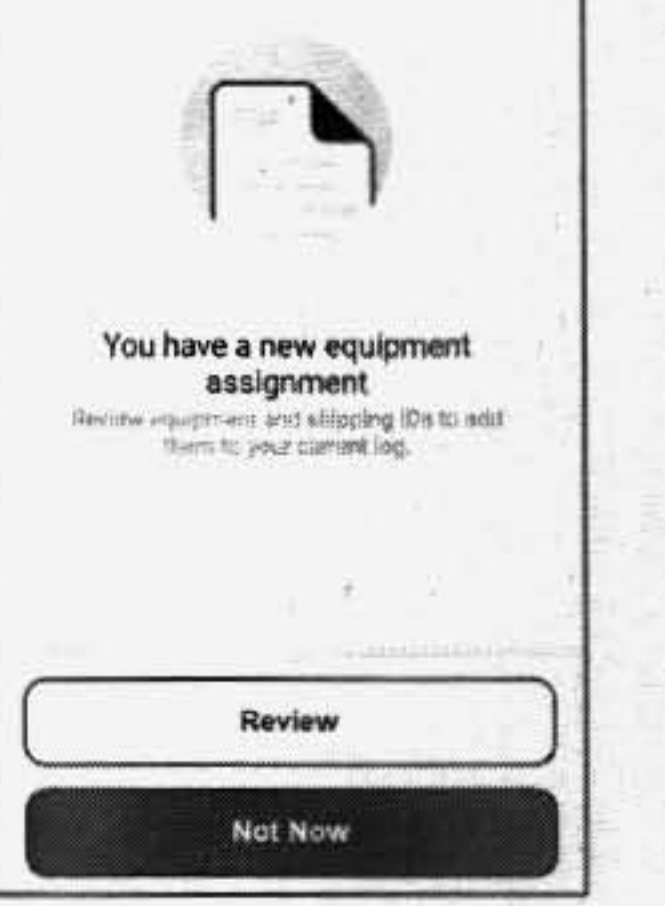

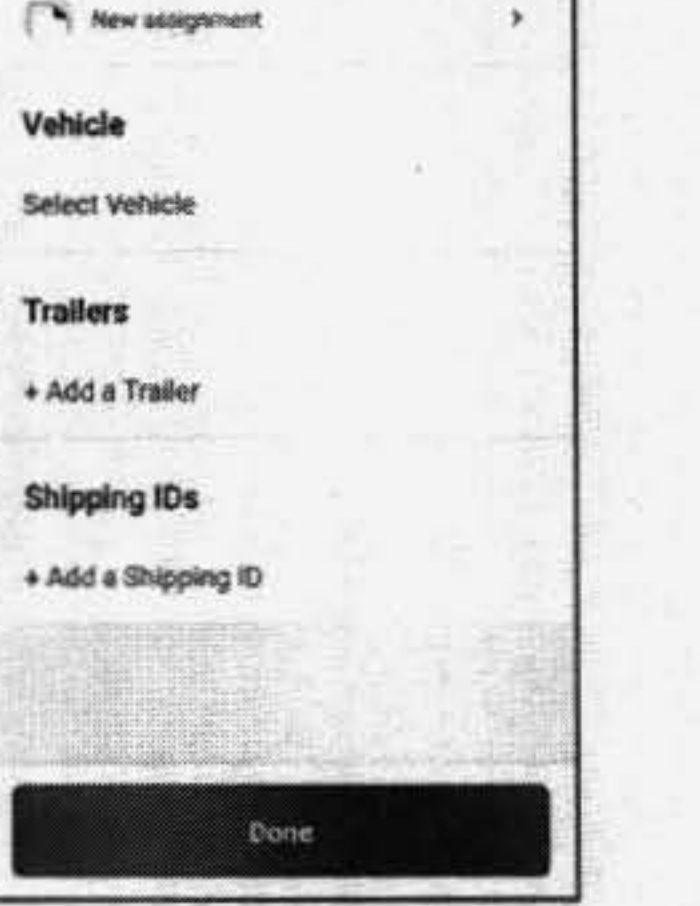

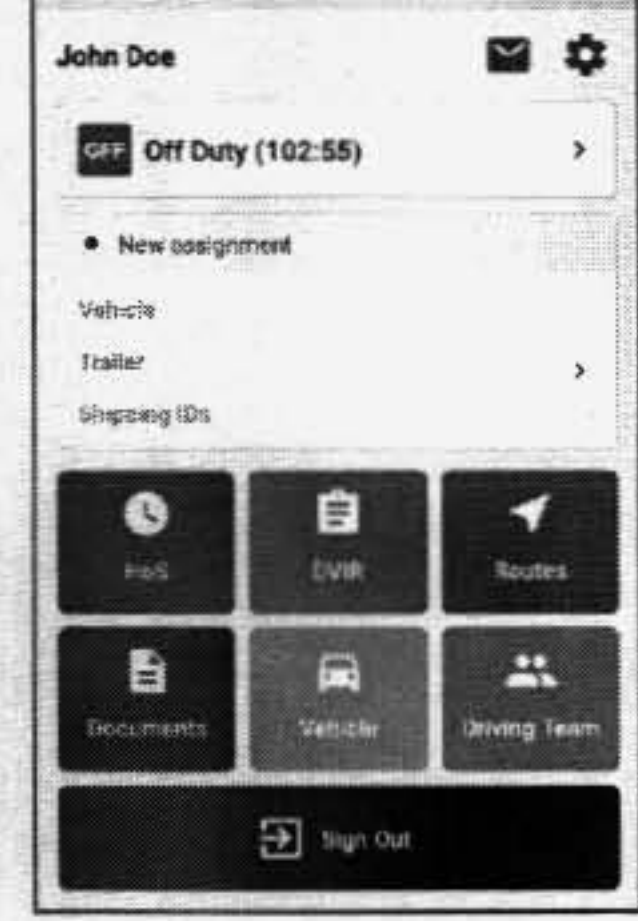

#### Notes:

- If a driver is already logged in or chooses to delay the review of new assignment, "New Assignment" under the current duty status can be clicked on to start or resume the autopopulation of equipment.

 Auto-Duty status change will not work until a vehicle has been selected.

#### Samsara Driver App: Firmware 47.6.6124 or Higher

### Reject Incorrect Assignments

| Assignment I                                            | ncorrect                                          | R        | eview Assignment                                           | > Cha                   | nge Assignment                                                      |  |
|---------------------------------------------------------|---------------------------------------------------|----------|------------------------------------------------------------|-------------------------|---------------------------------------------------------------------|--|
| Cancel Review                                           | Assignme                                          |          | Cancel Review Assignme                                     |                         | X ⊕ 5.d 8 09:52<br>Assignments                                      |  |
| Vehicle                                                 |                                                   | 1.1      | Vehicle                                                    | Ve                      | hicle                                                               |  |
| 340267                                                  | 0                                                 | - 1°     | 340267 📀                                                   | 34                      | 0267 >                                                              |  |
| Trailers                                                |                                                   | - 1      | Trailers                                                   | Tr                      | ailers                                                              |  |
| 400442                                                  | 0                                                 |          | 400442 O                                                   | + /                     | ldd a Trailer                                                       |  |
| Shipping IDs                                            |                                                   |          | Shipping IDs                                               | Sh                      | lipping IDs                                                         |  |
| 123456789                                               | 0                                                 | ·        | 123456789                                                  | 12                      | 3456789 ×                                                           |  |
|                                                         |                                                   |          |                                                            | +/                      | kdd a Shipping ID                                                   |  |
| This assign                                             | ment is incorrect                                 |          |                                                            |                         |                                                                     |  |
|                                                         |                                                   |          | Accept(2)                                                  |                         | Uone                                                                |  |
| 1:<br><u>L equipment</u> is ir<br>gnment is incorre     | correct Press "This<br>ct". A manual entry        | of Step  | 2: Select only the correct<br>ment then press "Accept (2)" | Step 3: Pr<br>then pres | Step 3: Press "Add trailer(s)" and<br>then press "Done" to complete |  |
| quipment is requ<br>Ily one or more b<br>ceed to Step 2 | ired to correct.<br>ut <i>not all</i> is not corr | ect      |                                                            |                         |                                                                     |  |
| dd Trailer                                              |                                                   | > Review | Assignment                                                 | > 1                     | Main Menu                                                           |  |
|                                                         | 1015 ( 0 0054)                                    |          |                                                            |                         | 101541095                                                           |  |

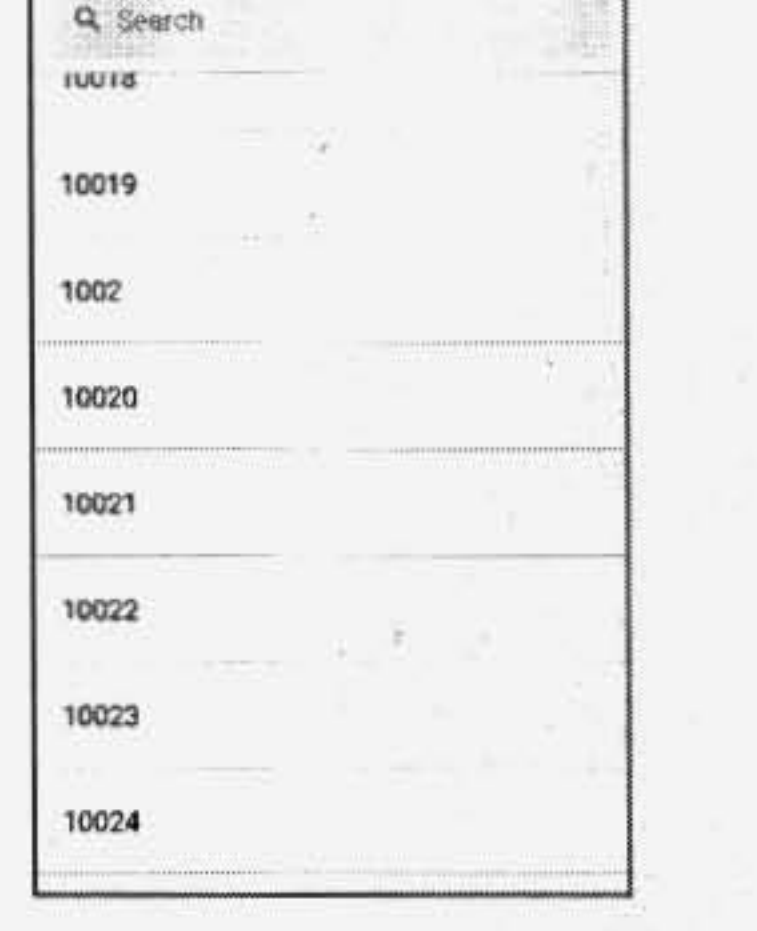

Step 4: Select trailer(s) and/or gear(s)

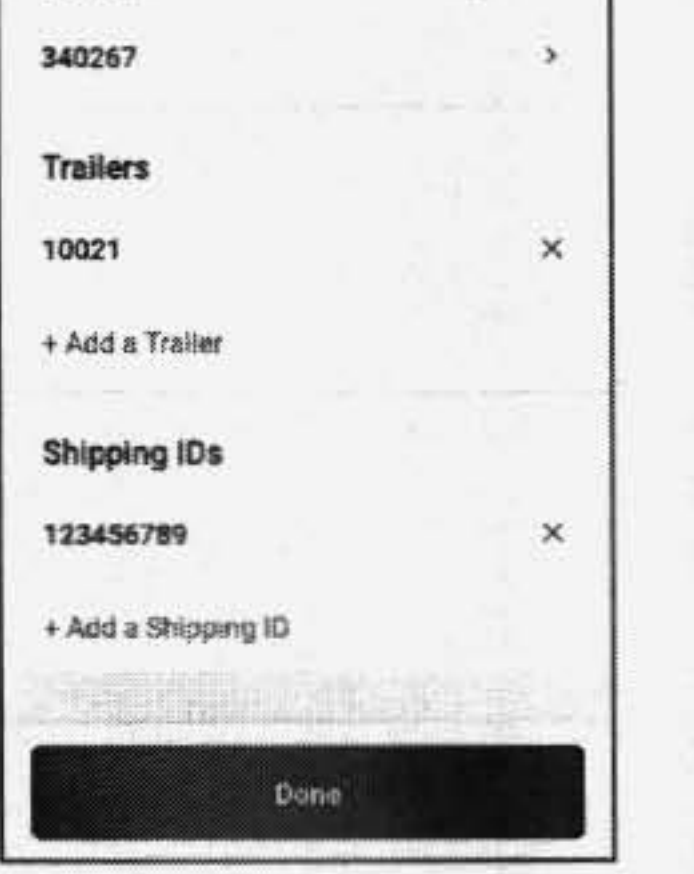

Vehicle

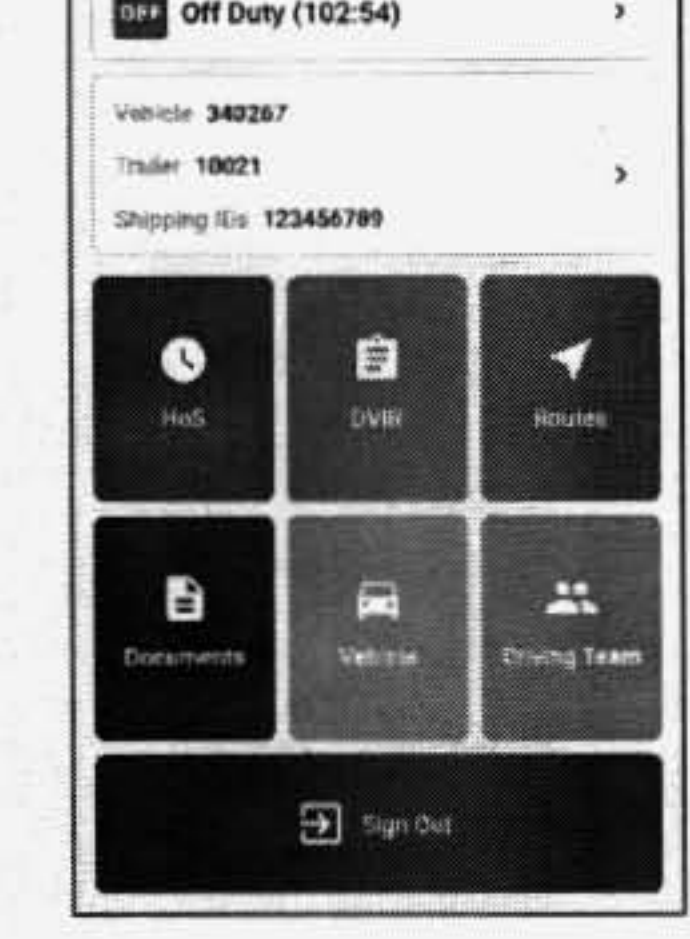

Step 5: Press "Add a Shipping ID(s)" and then press "Done" to complete

### Rejecting Tractor special note:

If you reject assignments with an incorrect tractor number the system will take you back to the default assignments page and you will have to enter all equipment information manually like it has been done prior to implementation of this enhancement.

# Support Questions

If there are any questions regarding this process, contact the ELD Help Desk (479) 785-8906.